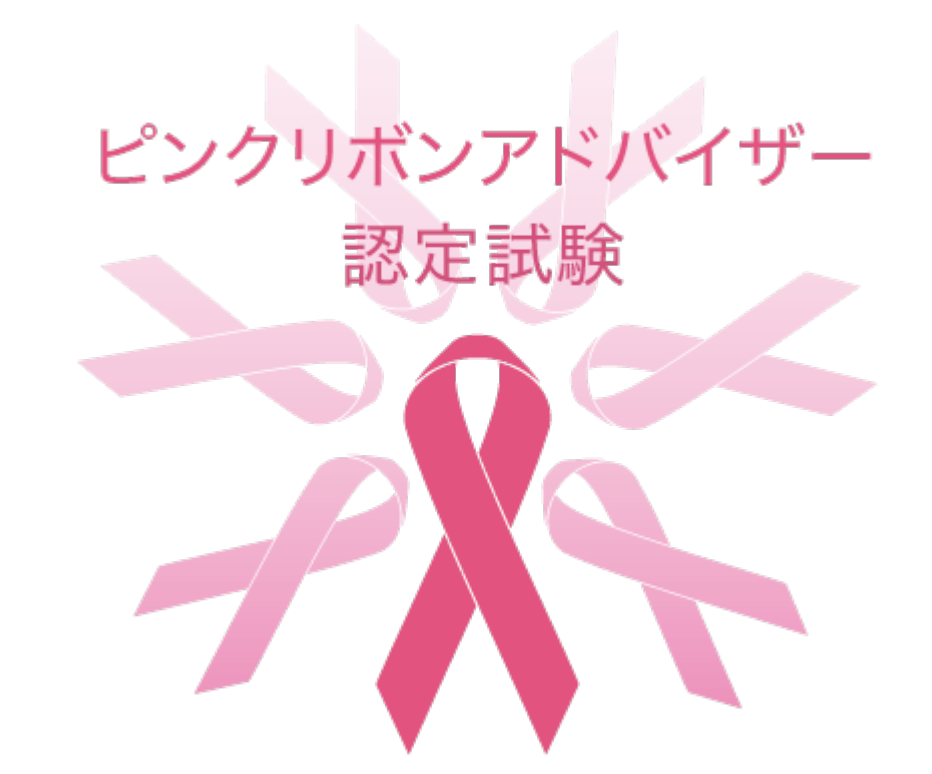

### 初級WEB受験トライアルテスト/認定試験本番の手順解説

トライアルテストは、受験が可能であることを確認するための大切な作業です。 ★ 必ず決められた期間内に実施してください。 ★ 試験本番と同じ環境で、同じ端末を使用して行ってください。

トライアルテストの実施手順①~⑥

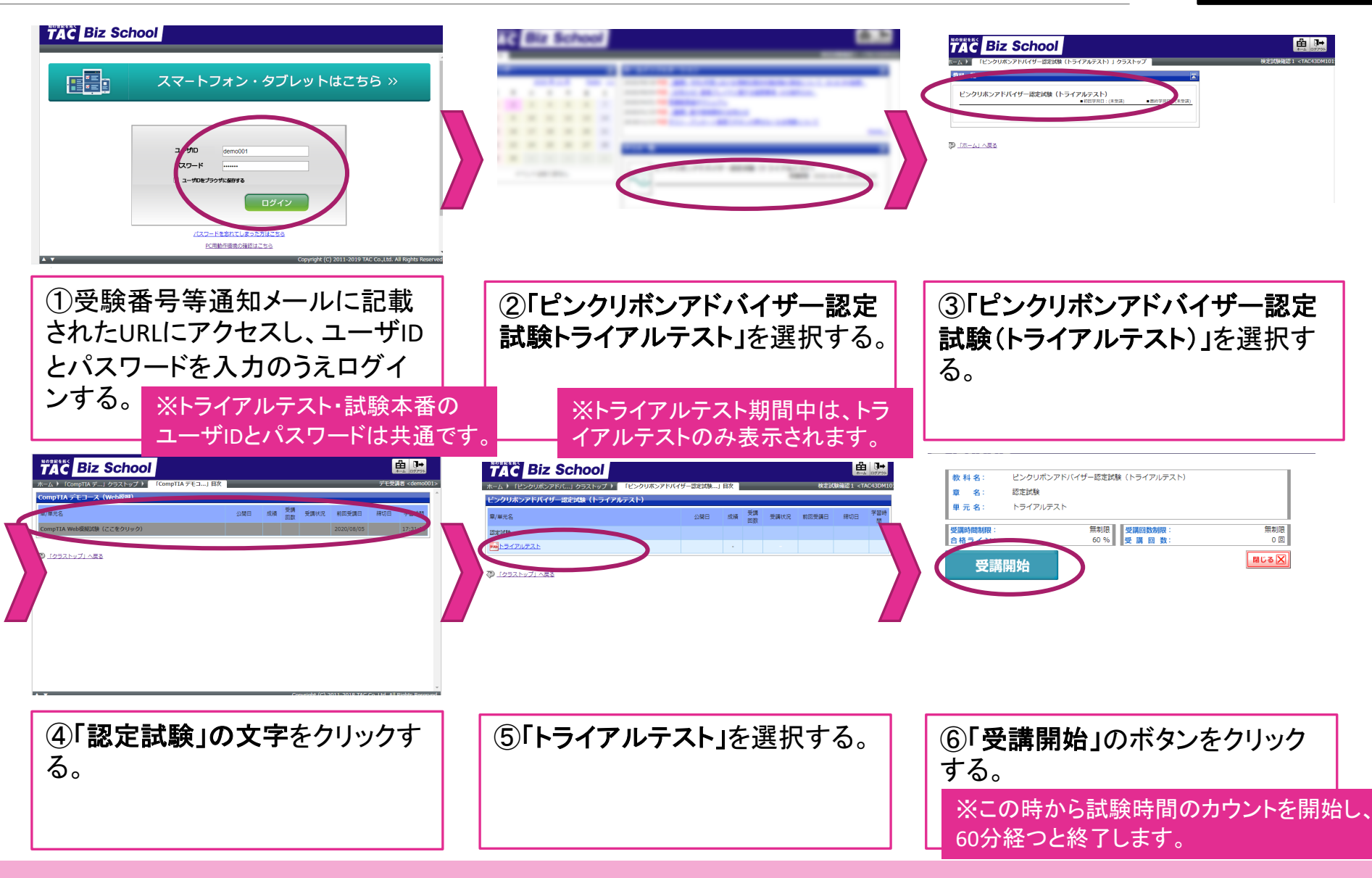

#### ■トライアルテスト実施期間:2020/12/1(火)~12/4(金)15:00まで

## トライアルテストの実施手順⑦~12

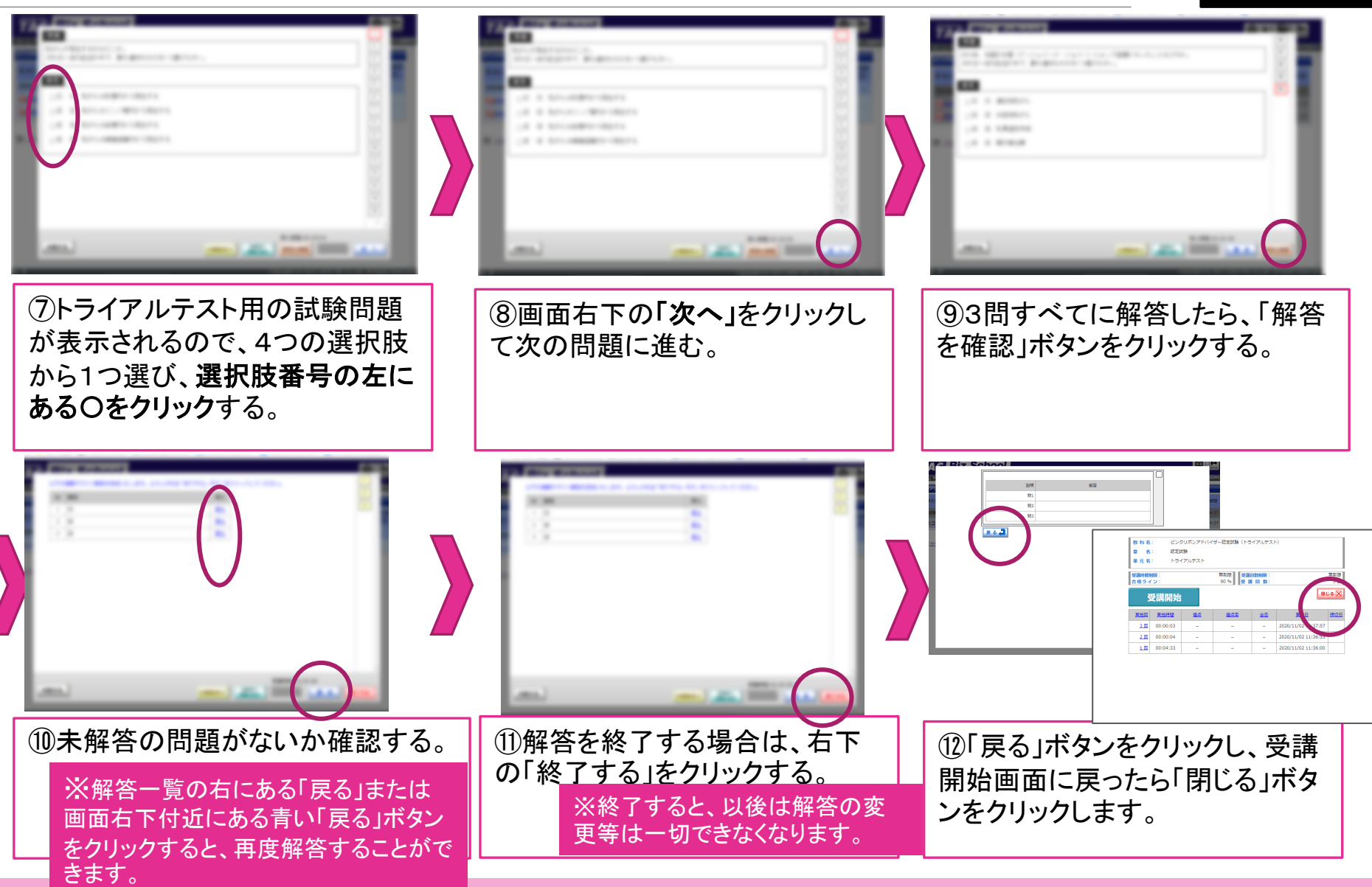

■トライアルテスト実施期間:2020/12/1(火)~12/4(金)15:00まで

トライアルテストの実施手順①~完了

PC用

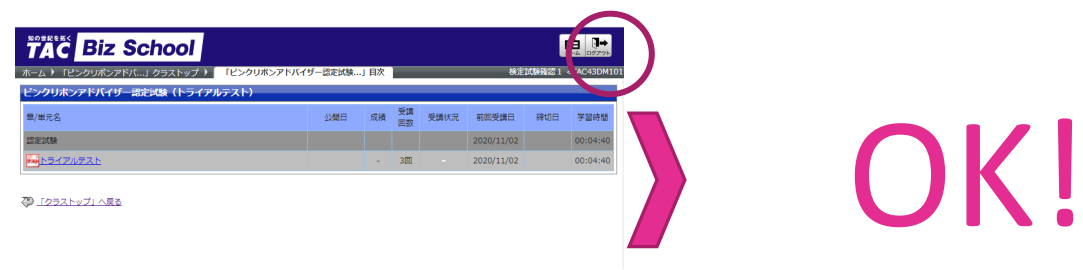

| ③ログアウトする。 | 以上でトライアルテストは完了です。 |
|-----------|-------------------|
|           |                   |
|           |                   |

#### ■トライアルテスト実施期間:2020/12/1(火)~12/4(金)15:00まで

## 認定試験本番の実施手順①~⑥

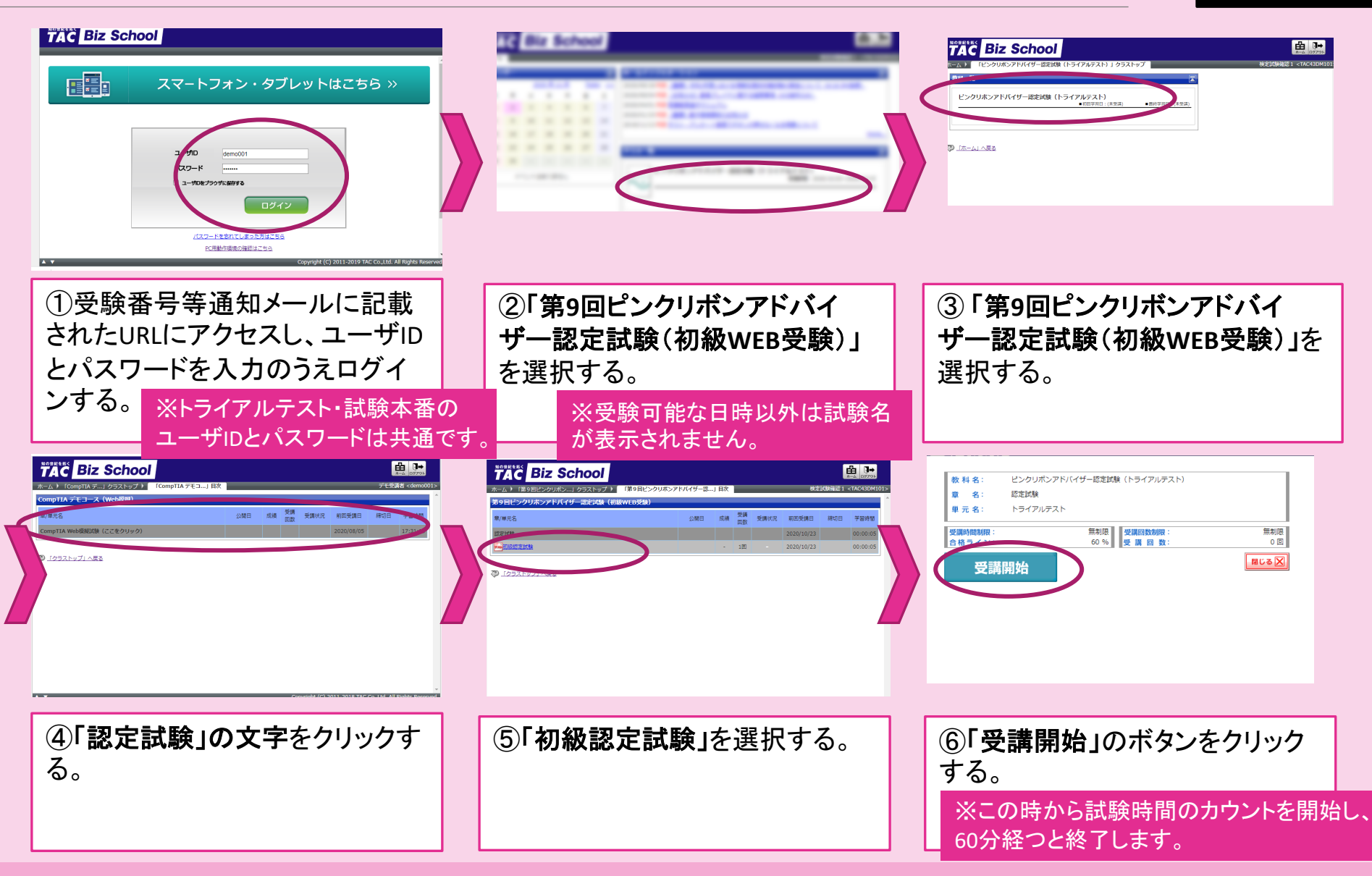

## 認定試験本番の実施手順⑦~⑫

## PC用

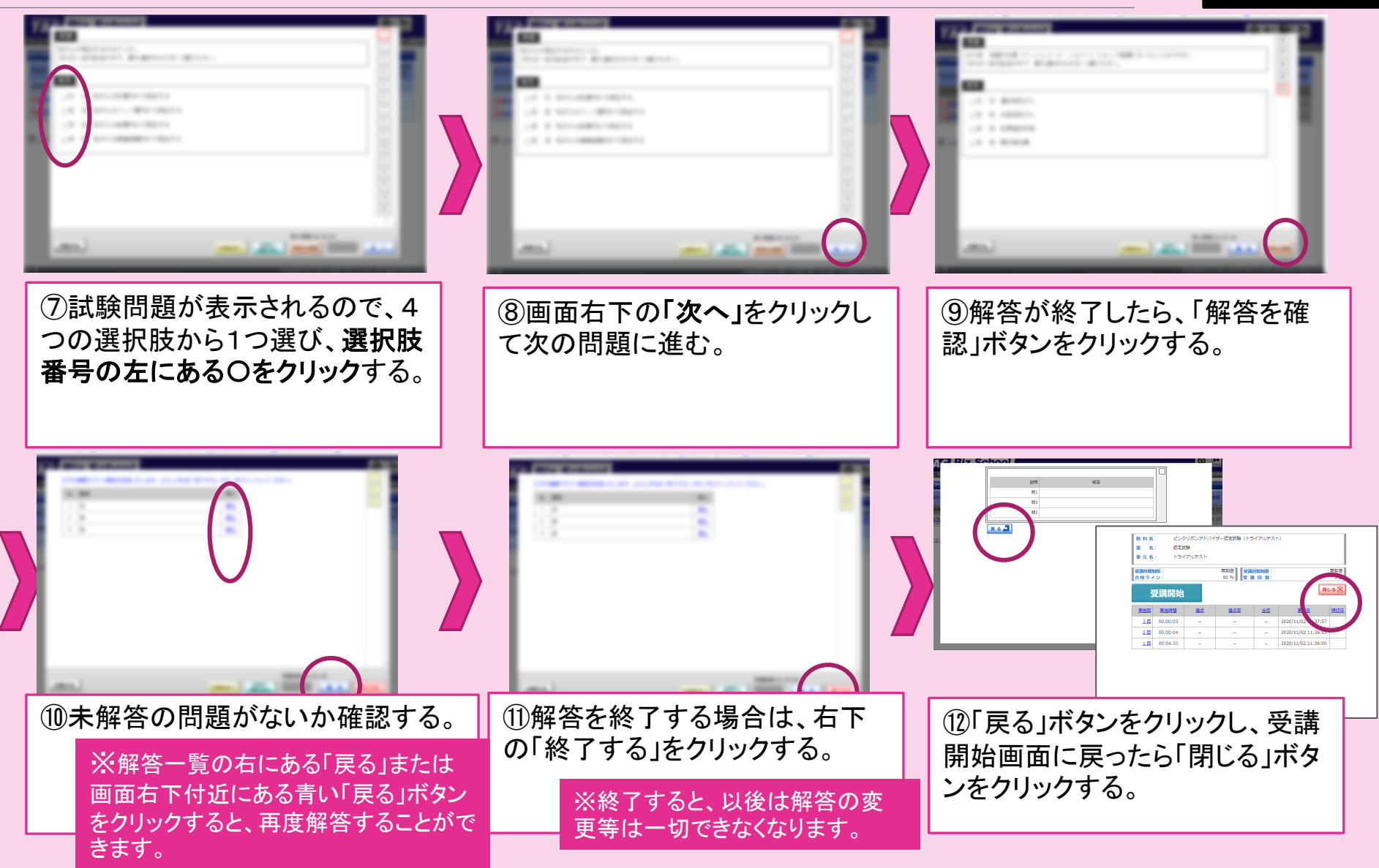

## 認定試験本番の実施手順⑬~完了

# Rest Biz School Image: School Image: School

OK!

| ⑬ログアウトする。 |
|-----------|
|           |

以上で認定試験は受験完了です。 全受験者へ結果通知を郵送でご連絡いたします。 結果通知:2021年2月上旬 ※ 合否・採点に関するお問い合わせにはお答えできません。

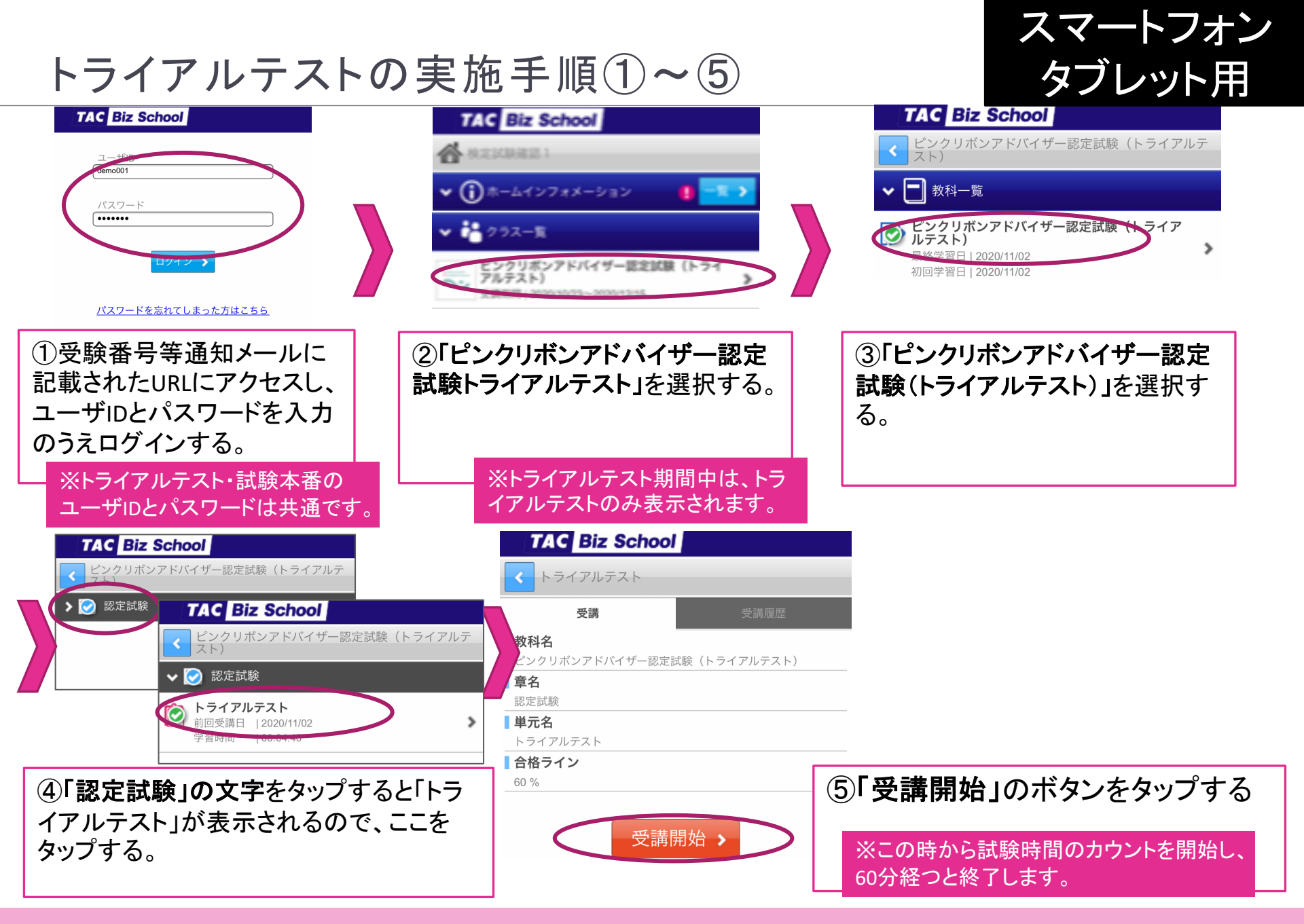

■トライアルテスト実施期間:2020/12/1(火)~12/4(金)

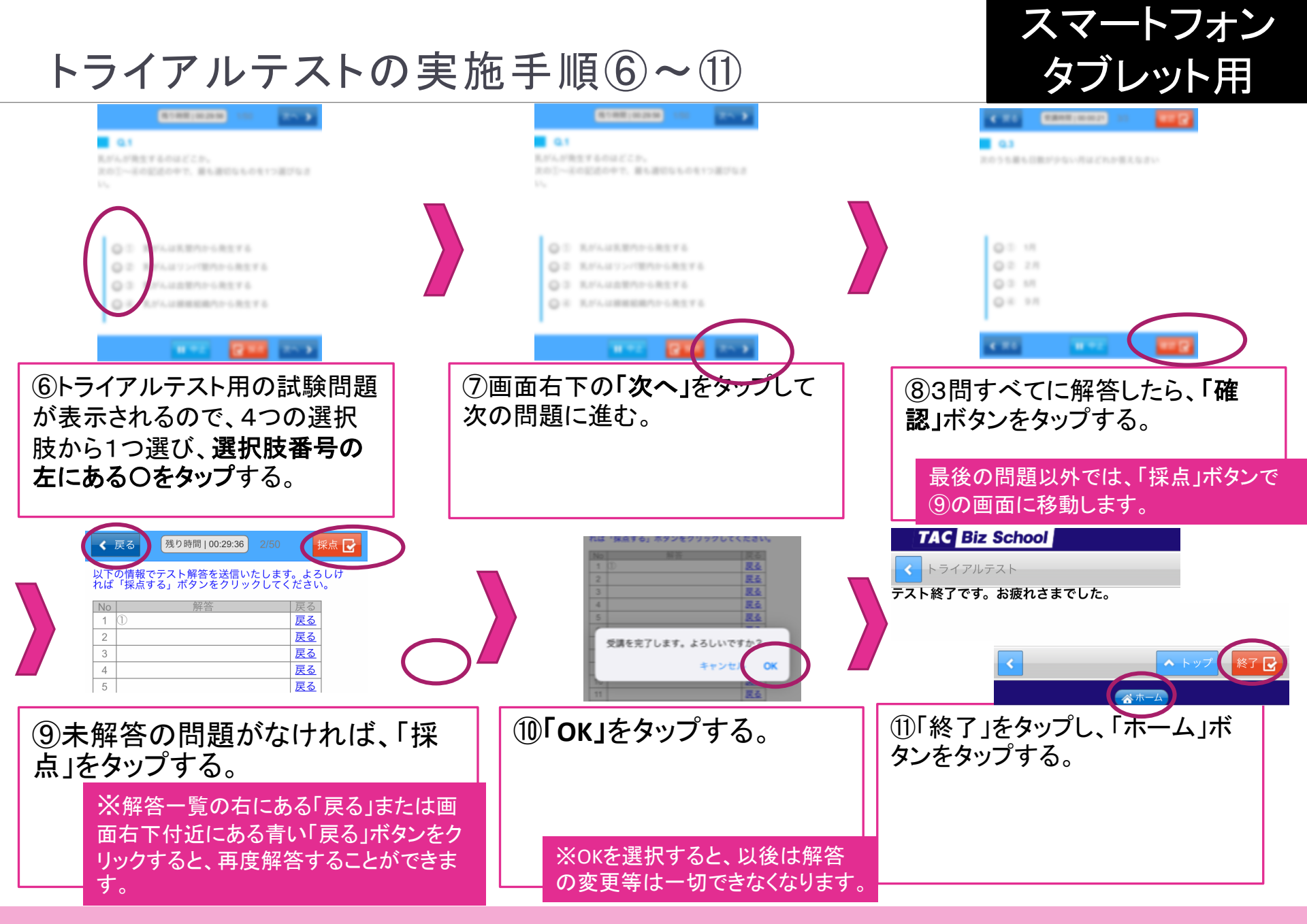

■トライアルテスト実施期間:2020/12/1(火)~12/4(金)

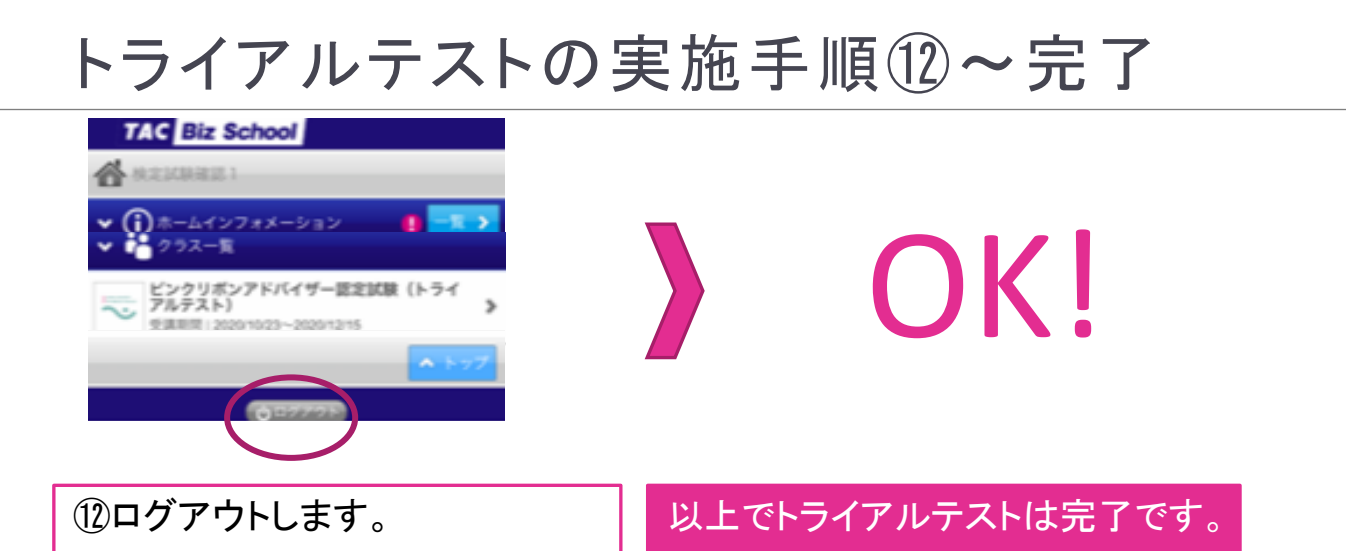

#### ■トライアルテスト実施期間:2020/12/1(火)~12/4(金)

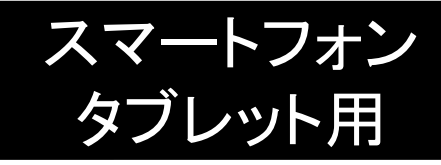

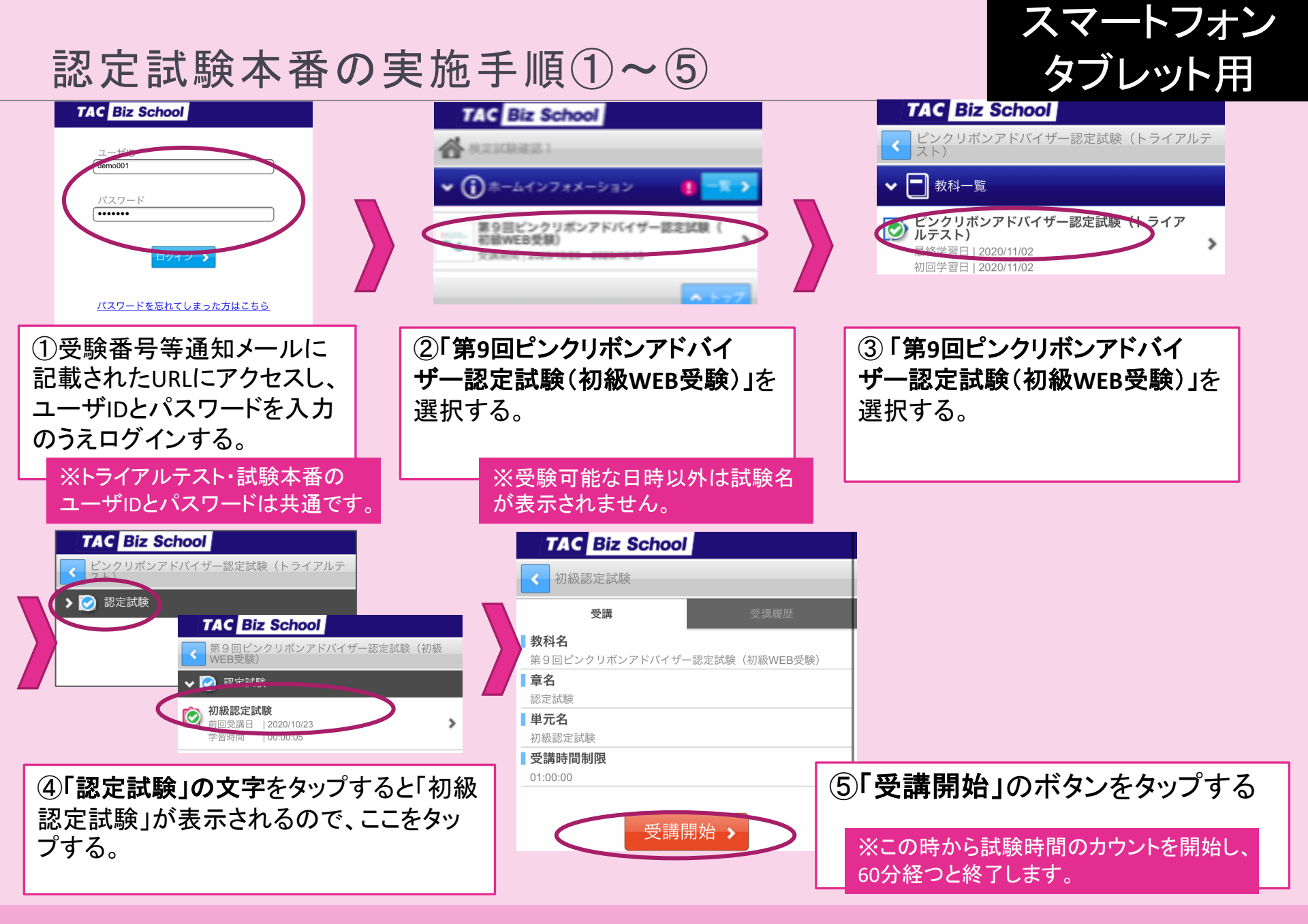

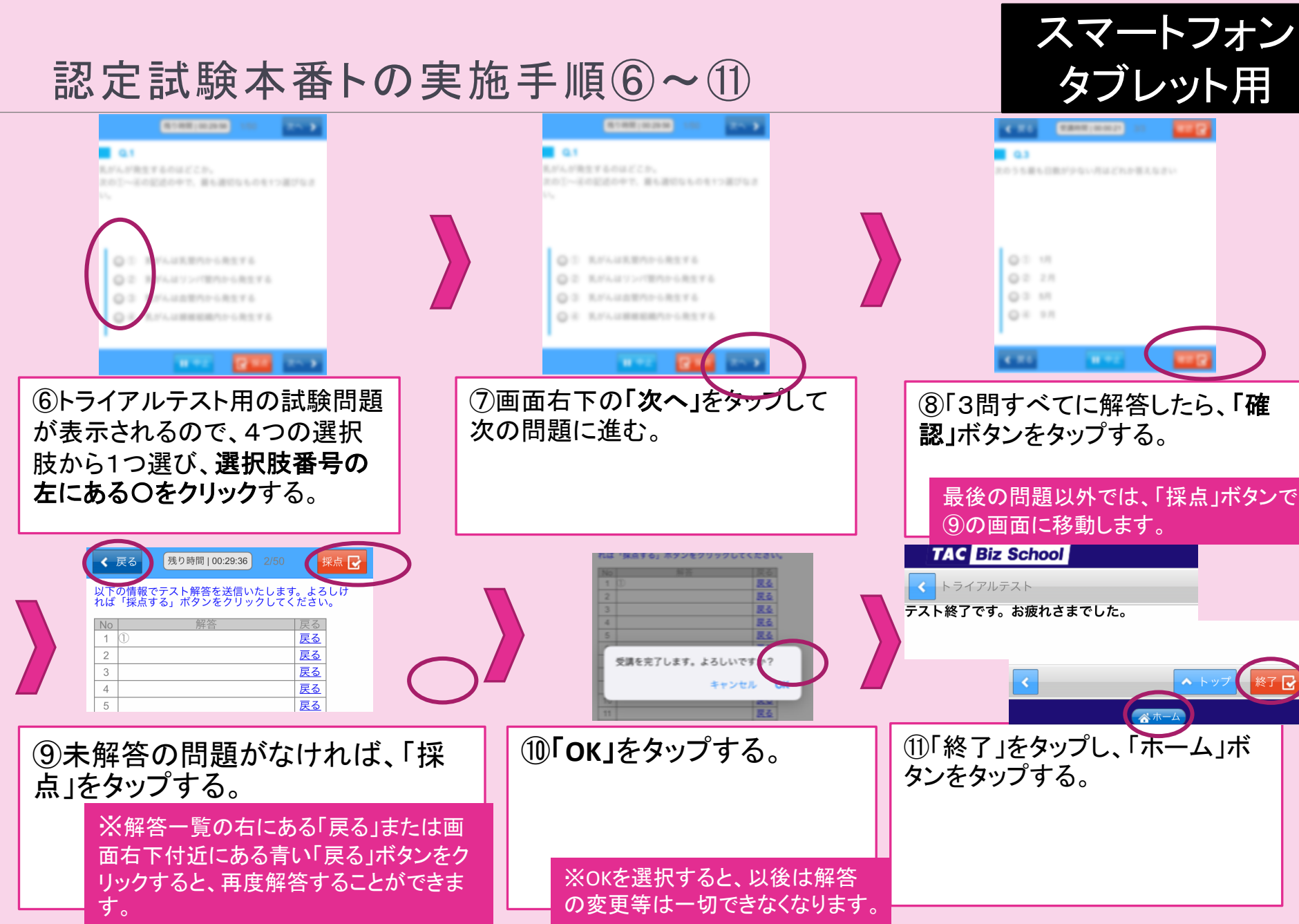

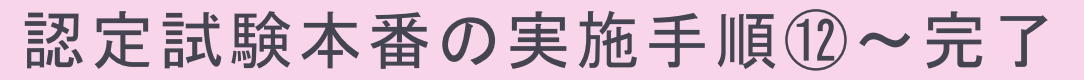

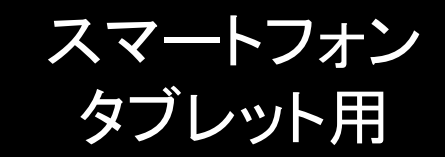

| TAC Biz School            ・         ・         ・ | <b>OK!</b>                                                                                  |
|-------------------------------------------------|---------------------------------------------------------------------------------------------|
| ①コークアウトする。                                      | 以上で認定試験は受験完了です。<br>全受験者へ結果通知を郵送でご連絡いたします。<br>結果通知:2021年2月上旬<br>※ 合否・採点に関するお問い合わせにはお答えできません。 |